## **Cannot See Program Times**

| GROUP FITNESS       | Spin 45<br>Solo<br>Indoor cycling taught to energizing music by a wide variety of ins<br>Classes are labeled on our website as Spin 30.45 or Spin 60 to di | rructors with different styles!<br>fferentiate class length in minutes. |         |
|---------------------|----------------------------------------------------------------------------------------------------|-------------------------------------------------------------------------|---------|
|                     | SHOW M                                                                                                    | /IORE                                                                   |         |
|                     | Select Date & Time                                                                                                    |                                                                         |         |
|                     | THU FRI<br>NOV 30 DEC 1                                                                                                    |                                                                         |         |
| 23 Spots Left 9 MPR | 1 6*- Spin Studio 208                                                                                                    | \$0.00                                                                  | SIGN IN |
| 23 Spots Left Ø MPR | t B*- Spin Studio 208                                                                                                    | \$0.00                                                                  | SIGN IN |

If you cannot see the <u>times</u> of program offerings (as in the photo above), try the following steps:

- 1. Ensure that you are on the <u>member portal</u> webpage
- 2. Press the F12 key on your keyboard

|           |            |             |     |            |     |        | 4       |                 |               | -              |             |        |           |       |
|-----------|------------|-------------|-----|------------|-----|--------|---------|-----------------|---------------|----------------|-------------|--------|-----------|-------|
| Esc       | FI F2      | F3 F4       |     | F6 F7      |     | F9 F10 | FII FI2 | PE SO<br>System | Scrol<br>Lock | Pause<br>Break |             | - :    |           |       |
| ~₹        | @ #<br>2 3 | \$ %<br>4 5 | 6 Å | * (<br>8 9 |     | +=     | ←       | Insert          | Home          | Page<br>Up     | Num<br>Lock | 1      |           | -     |
| Tab (     | 2 W        | E R         | ТҮ  | U I        | 0 P | 1      | Enter   | Delete          | End           | Page<br>Down   | 7<br>Home   | 8<br>† | 9<br>PgUp |       |
| Caps Lock | A S        | D F         | G H | Ј К        | L   | :      | 1       |                 |               |                | 4           | 5      |           |       |
| û Shift   | z x        | c v         | B 1 | N M ș      | 2   | ?<br>0 | Shift   |                 | 1             |                | 1           |        | 3<br>PgDn | Enter |
| Ctrl 📲    | Alt        |             |     | ZING       | Alt |        | Ctrl    | +               | Ŧ             | +              | 0<br>Ins    |        | Del       |       |

3. This will pull up the "Developer Tools" menu on the right side of your screen

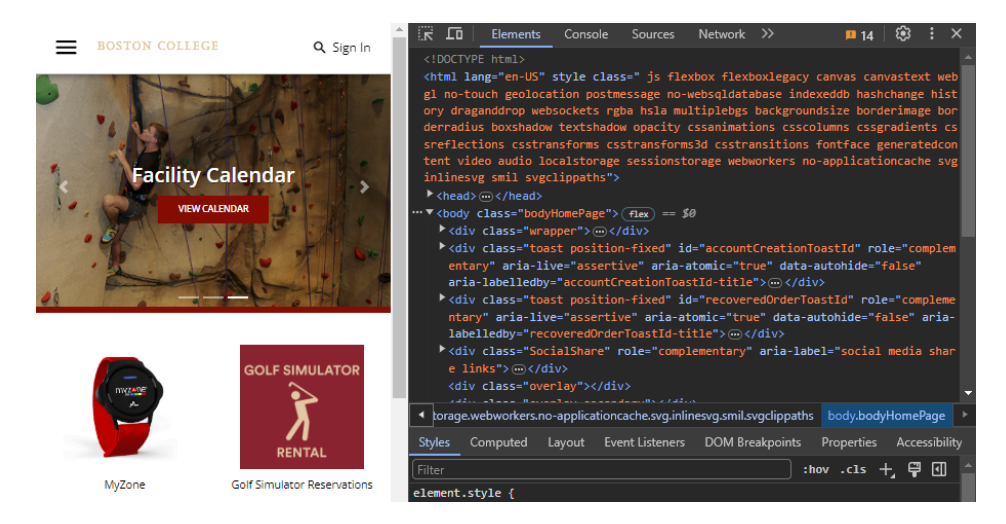

4. Right click on the REFRESH button (ひ) on the top left of your window

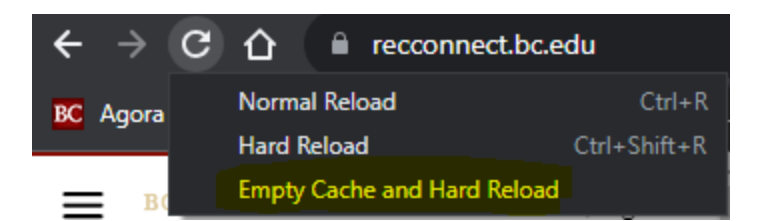

- 5. Select "Empty Cache and Hard Reload" (highlighted above).
  - a. The webpage will reload after a few seconds!
- 6. You should not be able to see the times in program offerings!